## ProSystem fx Tax 2014 New Jersey Partnership Overpayment Applied Scan

This scan will search for any 2014 New Jersey Partnership returns that has overpayment applied on Form NJ PART-100, line 14 that did not get Pro Forma'ed to the 2015 returns.

This scan will detect 2014 Partnership New Jersey returns with overpayment on PART-100 form with amount on line 14.

To install this scan:

1. Download the scan program into your ?:\WFX32 directory. (Where ? is the drive letter where your ProSystem *fx* programs reside)

## **Download W14PNJOP.EXE**

2. From Start/Run type ?:\WFX32\W14PNJOP.EXE

(where ? is the drive letter where ProSystem fx programs are installed) This self-extracting executable file will open a dialog allowing the user to select the location where the scan files will be extracted. The default location is C:\Wfx32 and should be changed to the user's Wfx32 directory location as appropriate.

To run this scan:

1. From Start/Run type ?:\WFX32\1065NJ ?

(where ? is the drive letter where ProSystem fx programs are installed) Please remember, do not add a colon " : " after the last question mark (drive letter).

2. The scan output will automatically be sent to a text file which will be opened in Notepad. You can then use Notepad to print a copy of the scan output.

If you have questions regarding this issue, please contact our Technical Support Group at 1-800-739-9998, option 3.